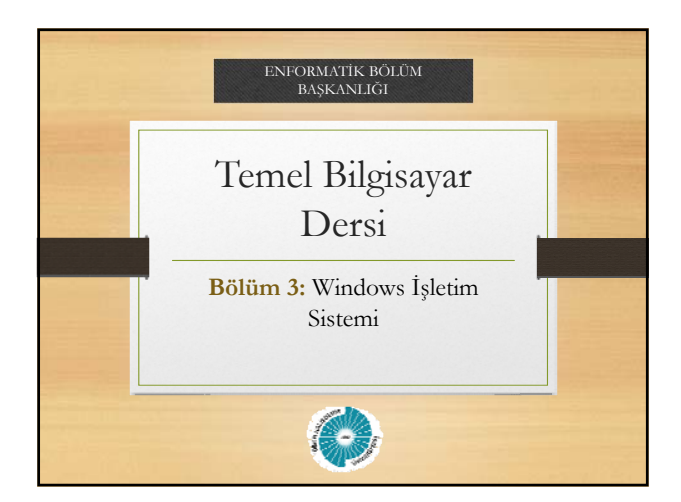

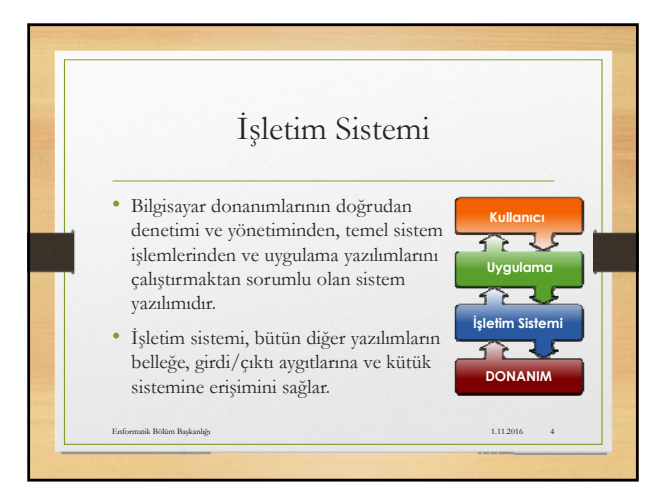

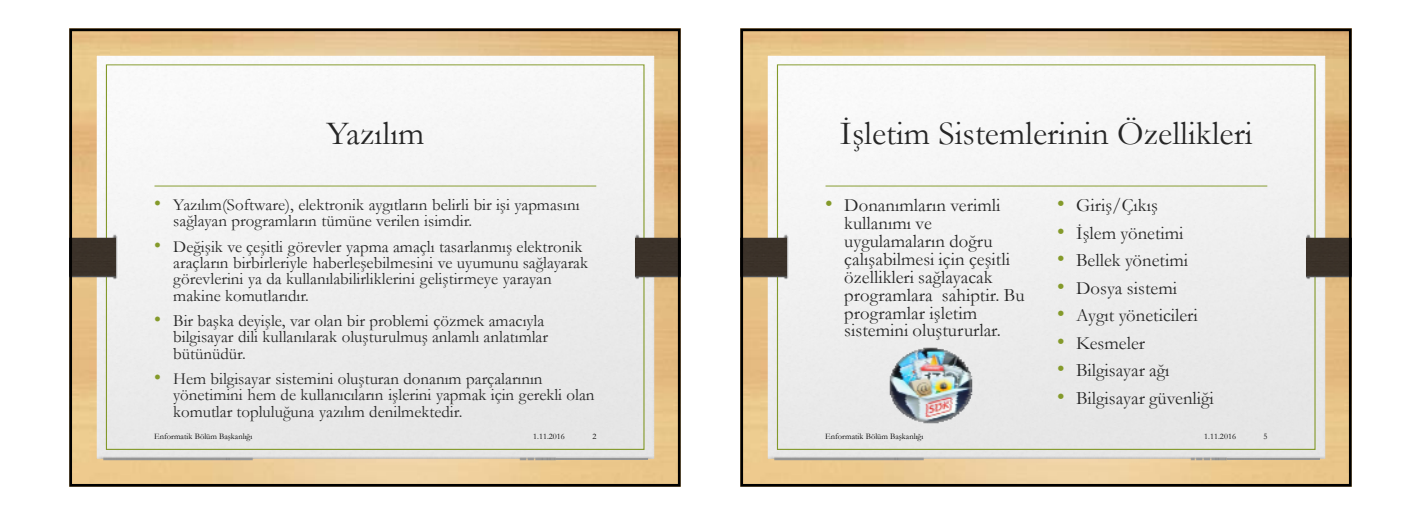

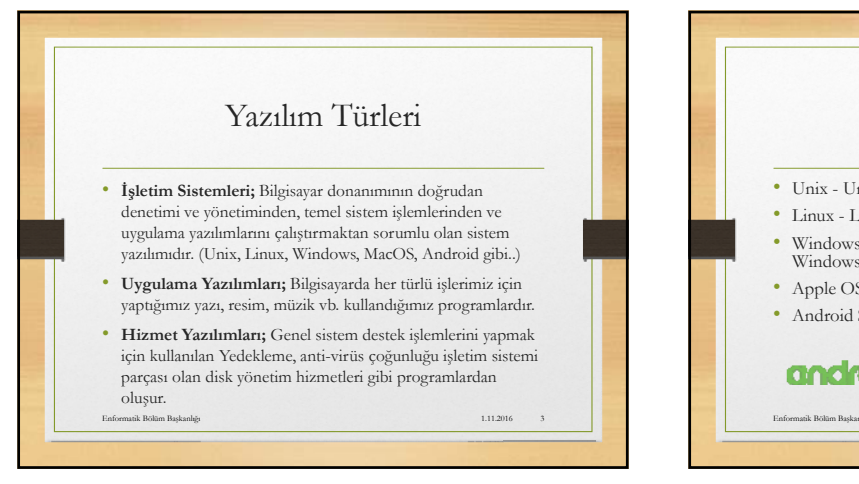

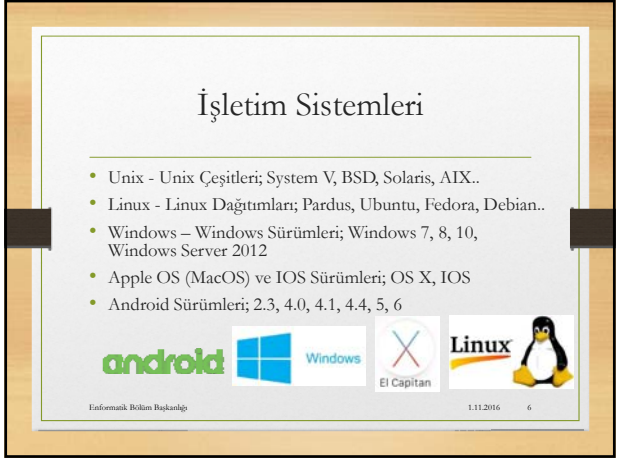

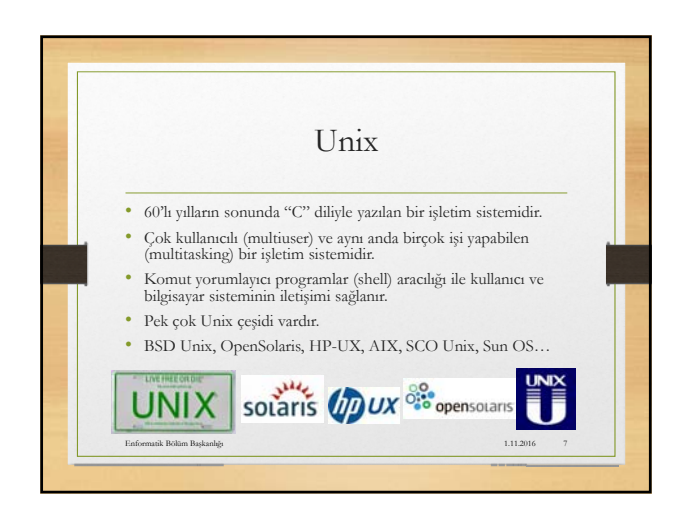

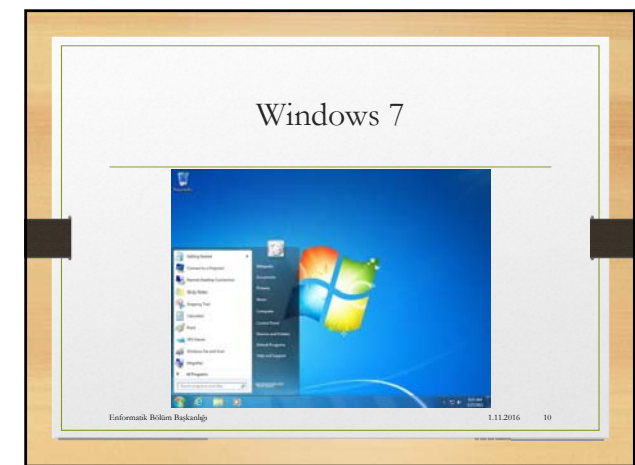

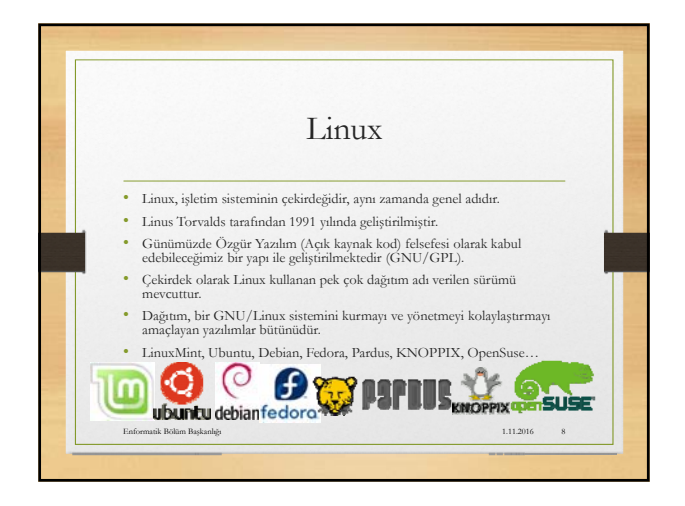

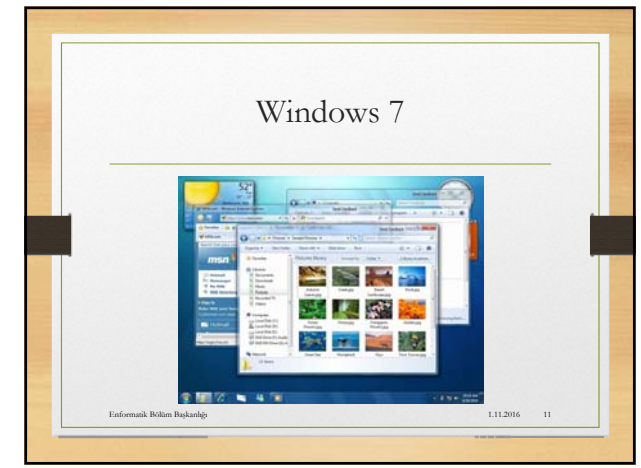

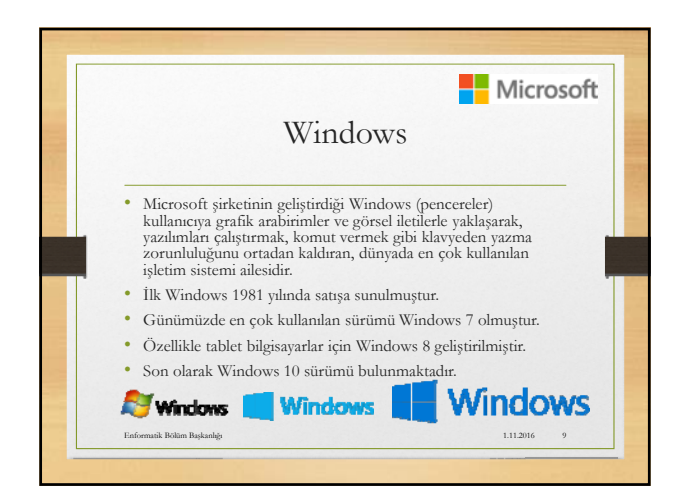

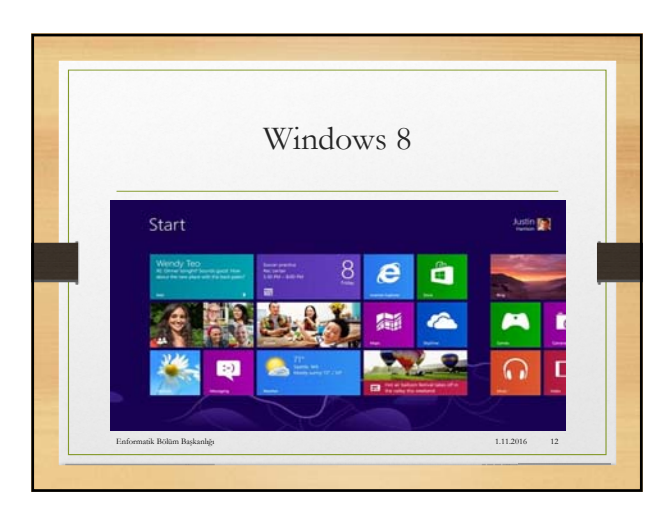

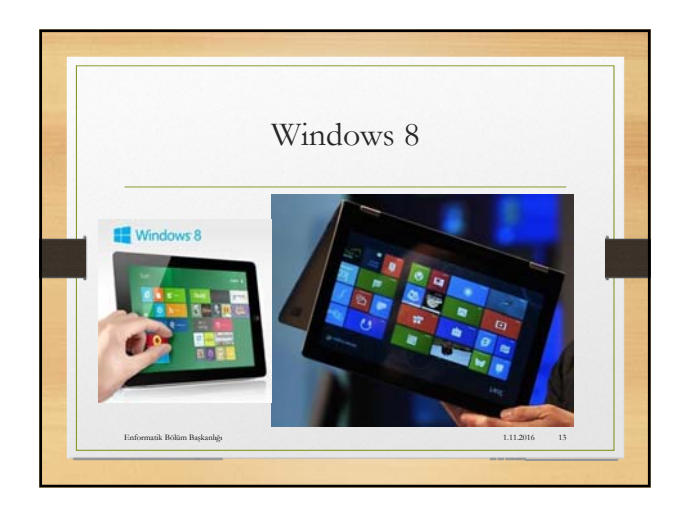

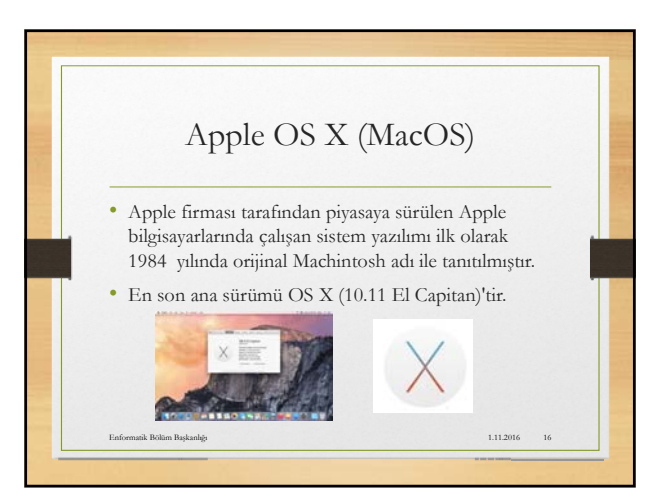

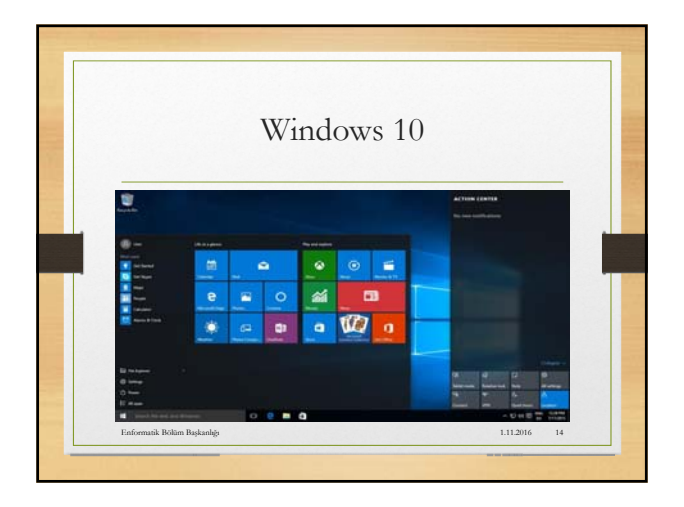

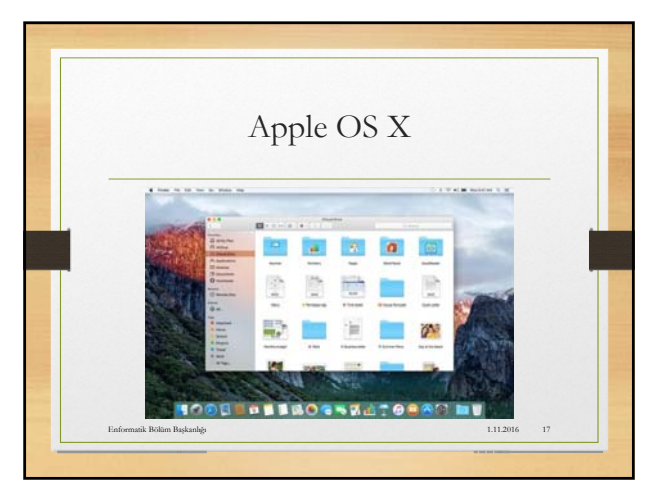

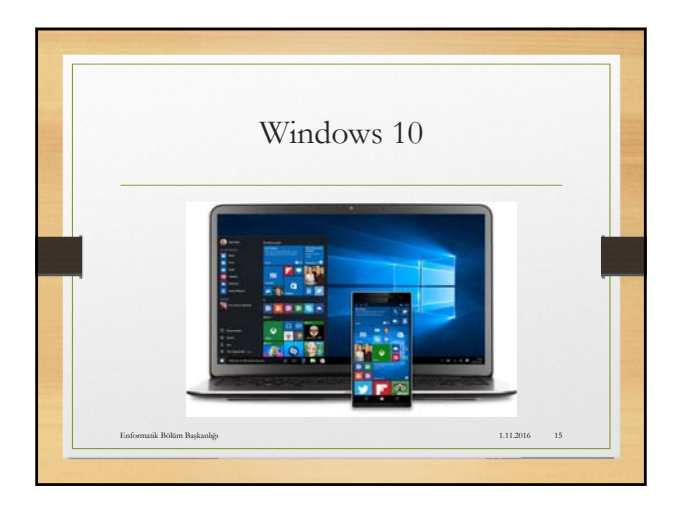

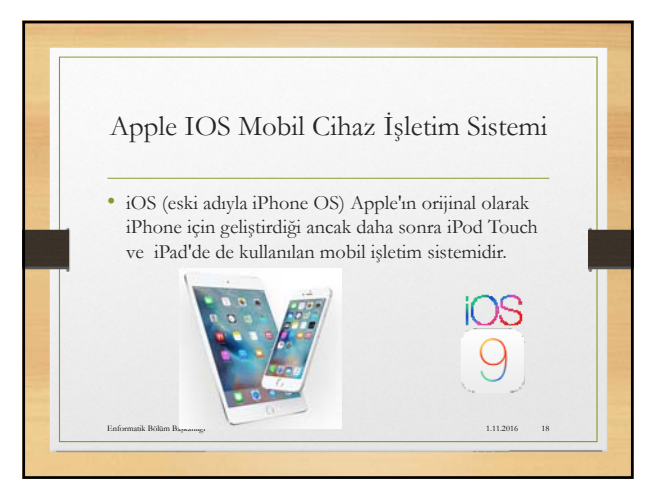

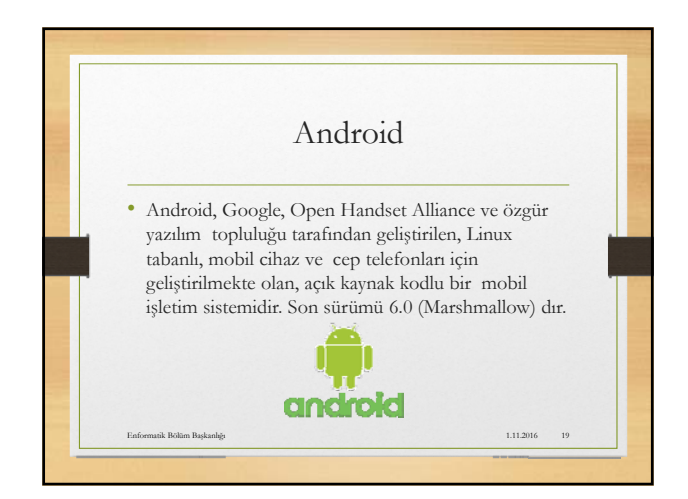

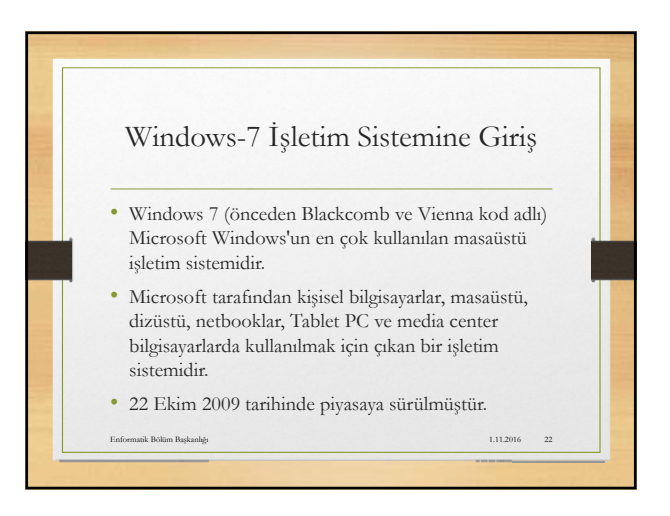

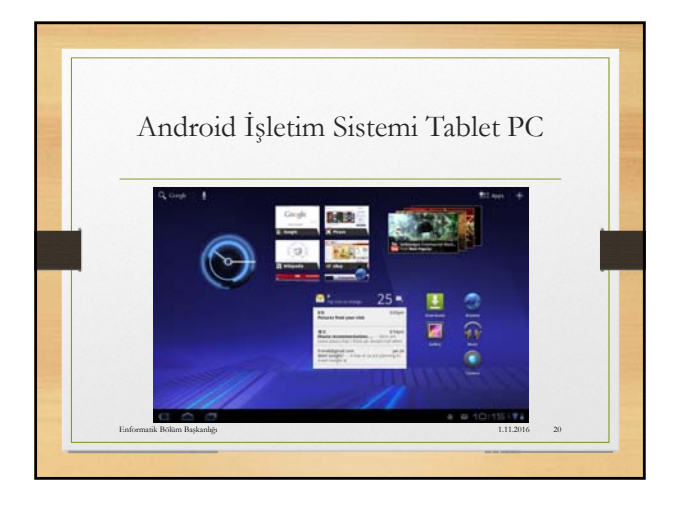

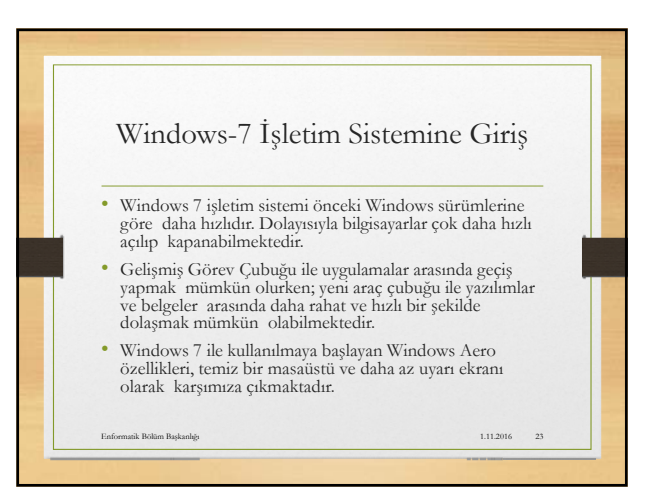

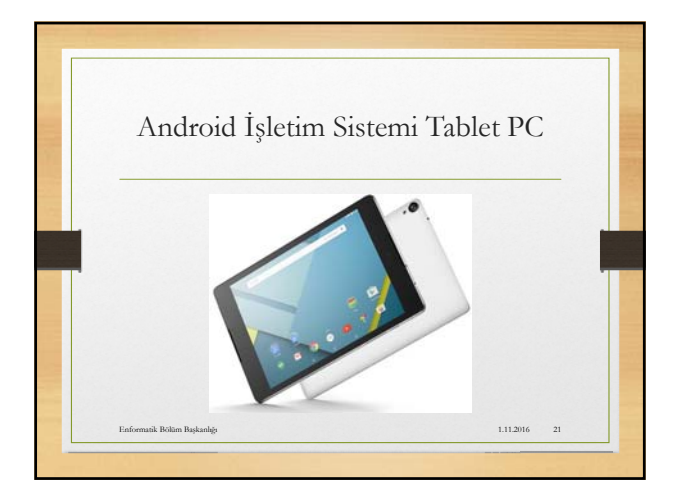

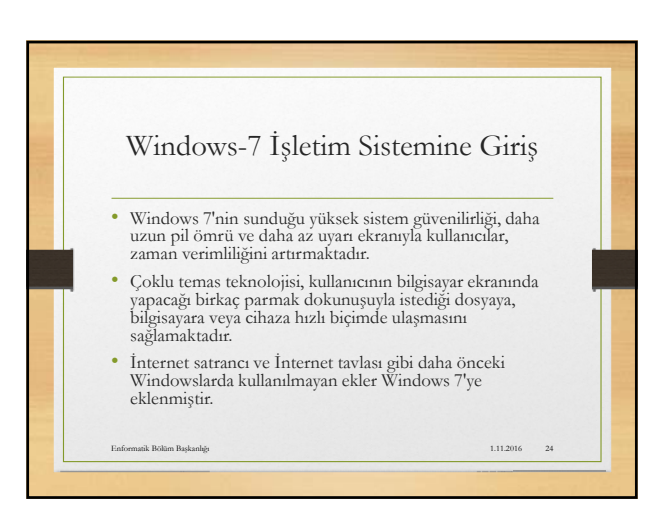

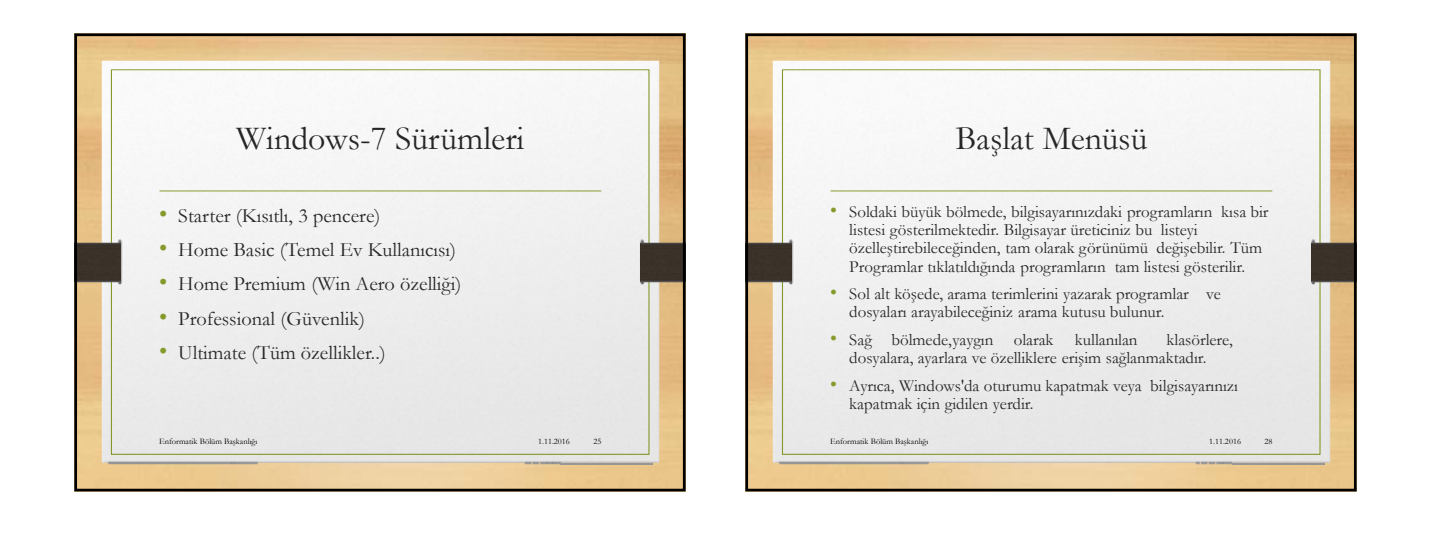

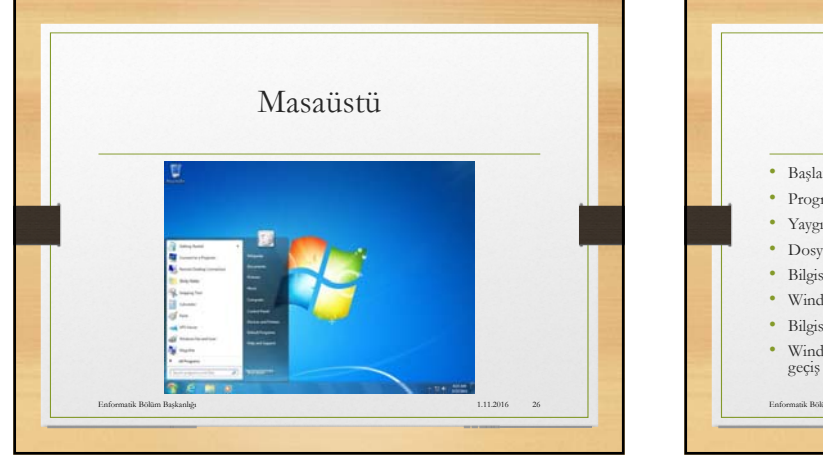

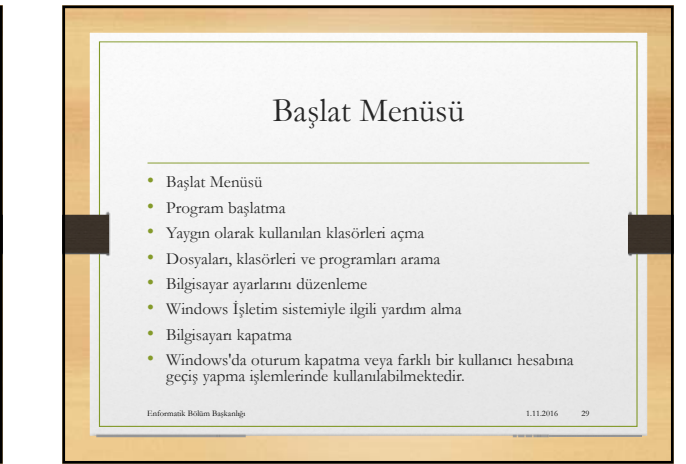

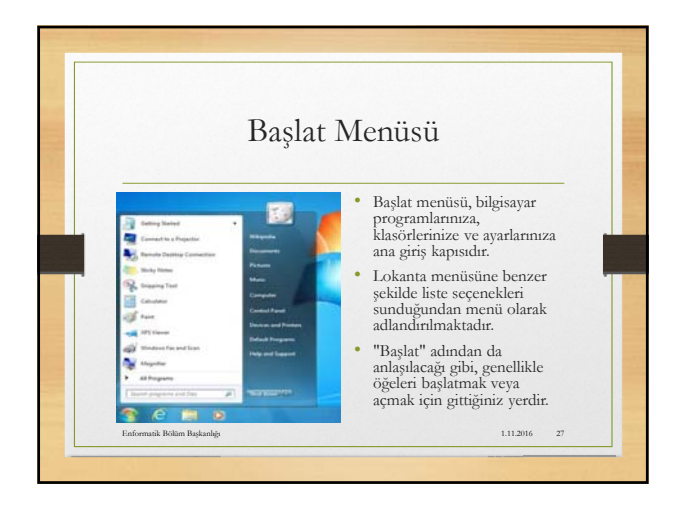

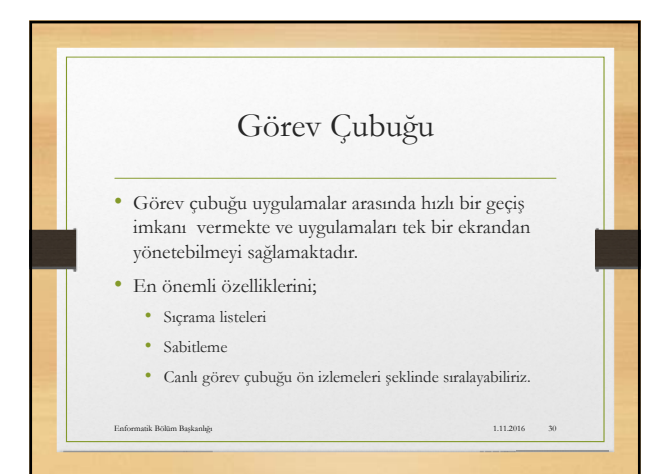

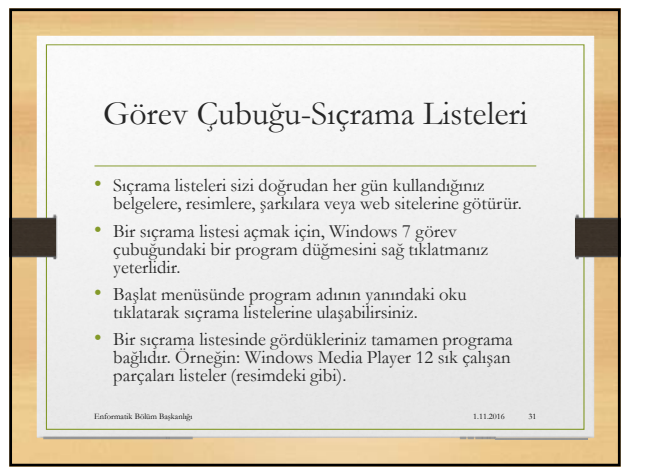

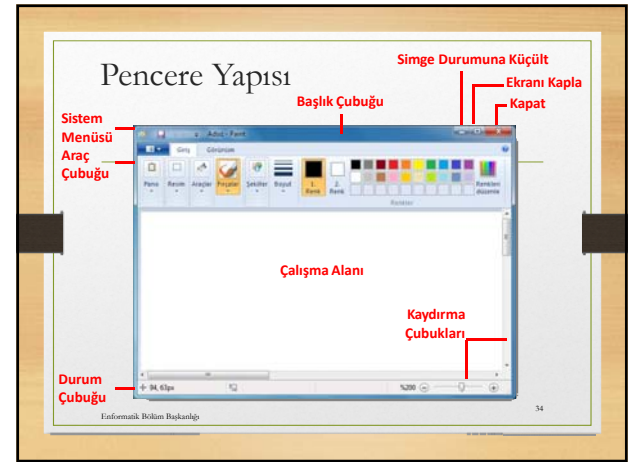

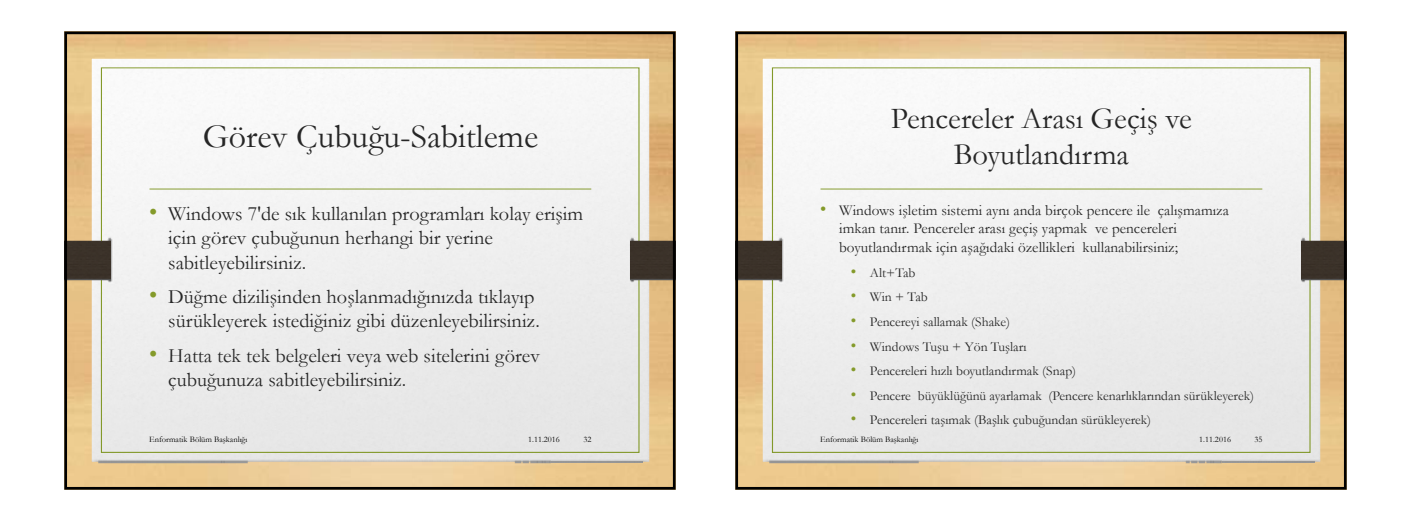

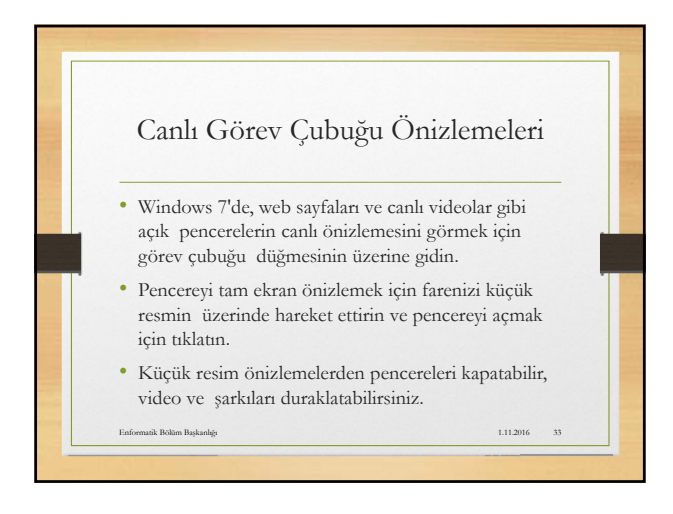

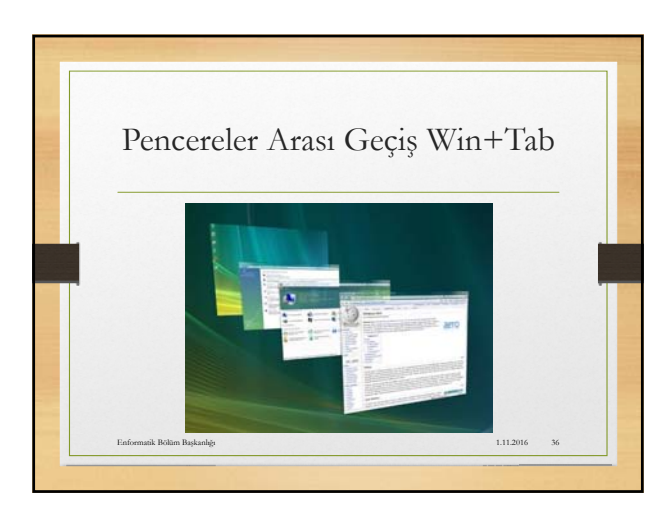

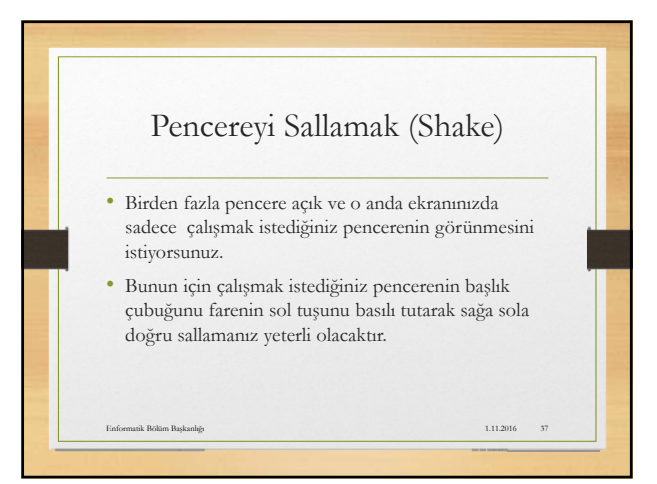

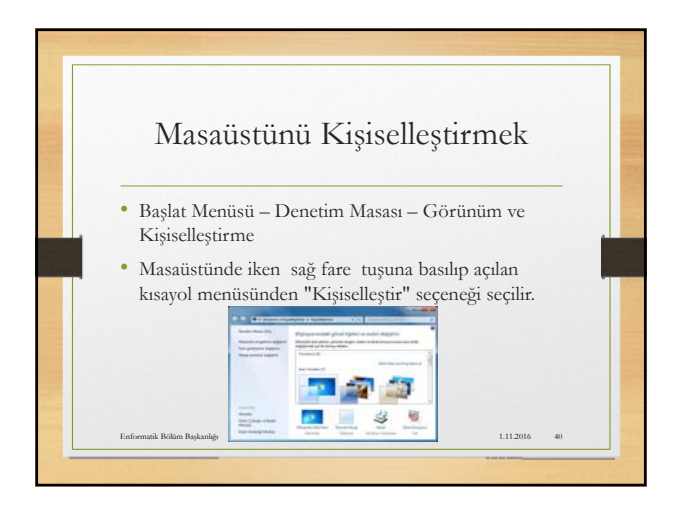

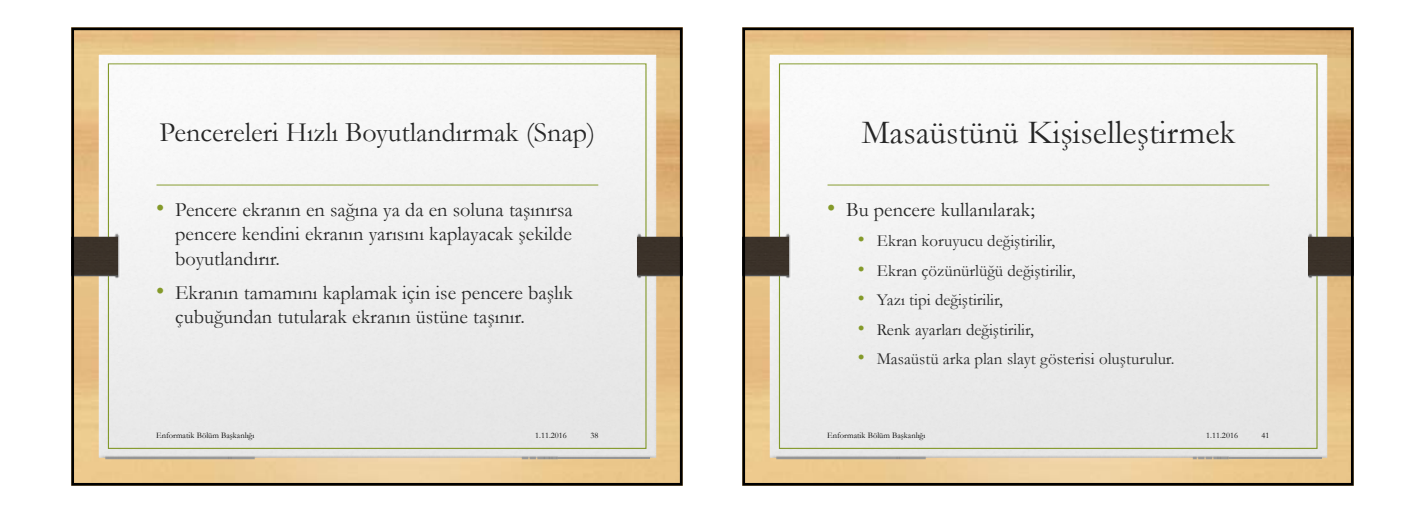

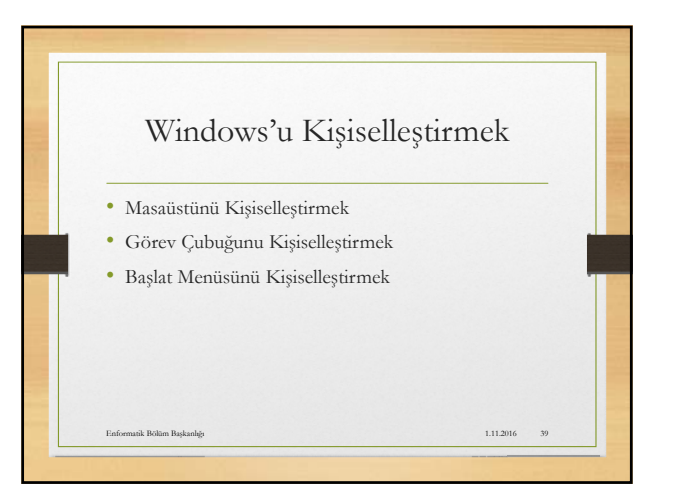

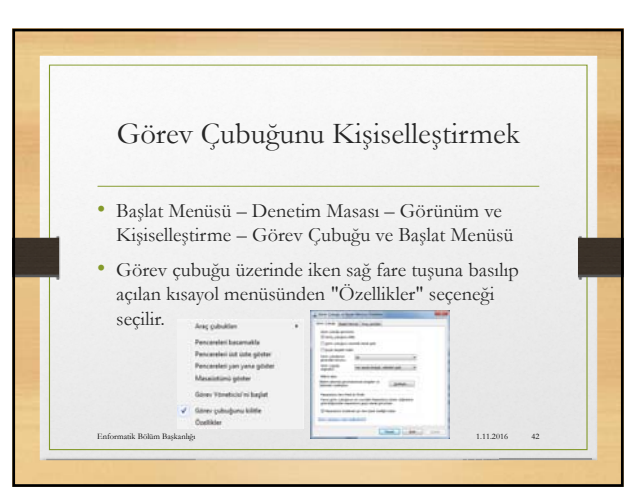

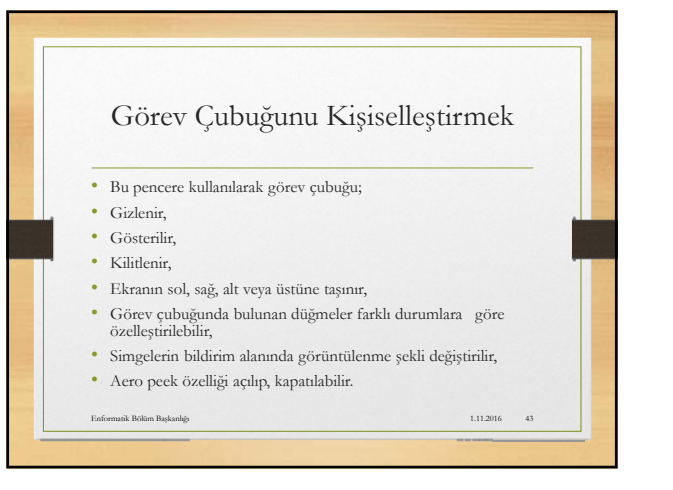

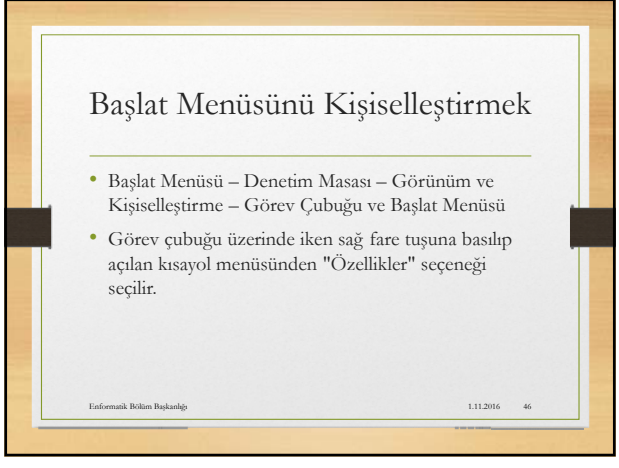

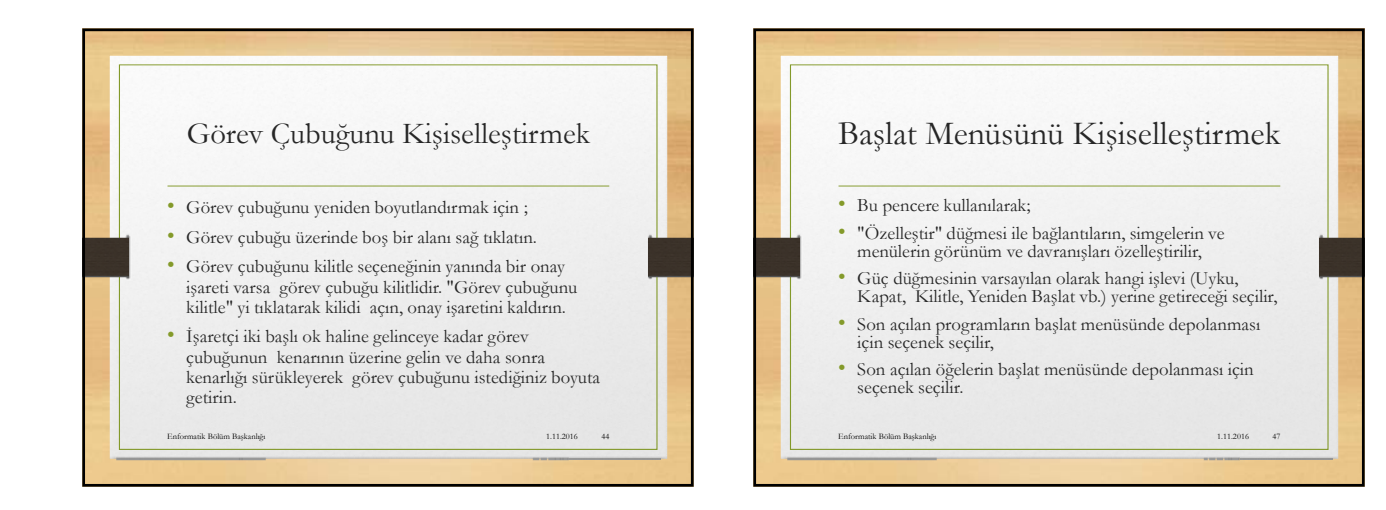

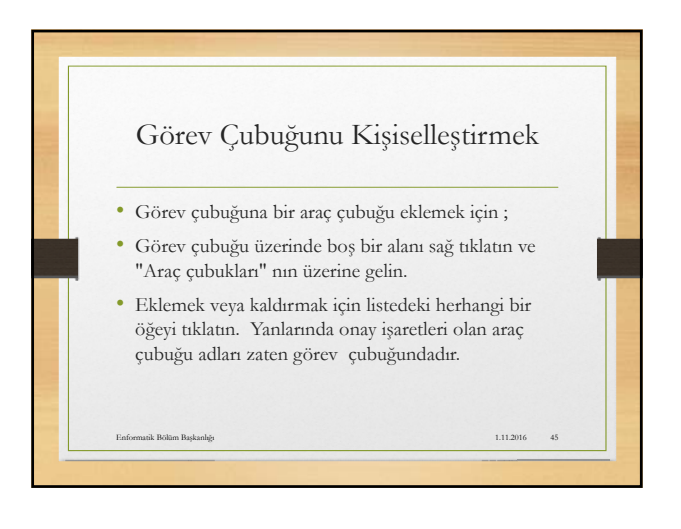

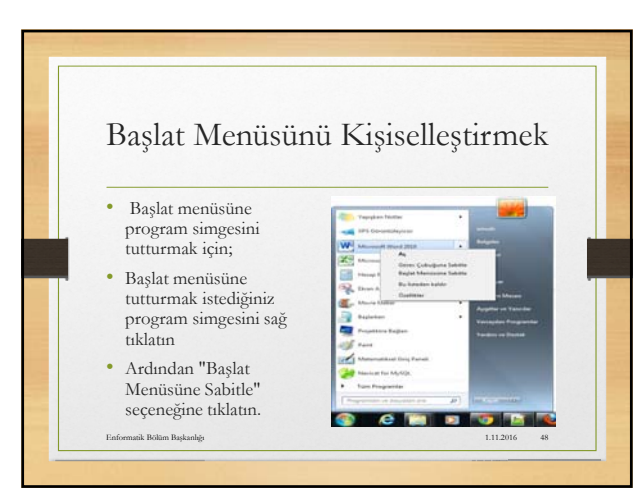

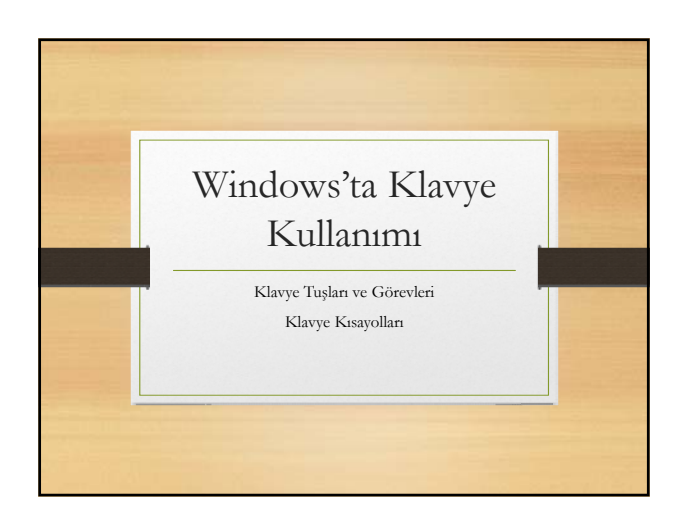

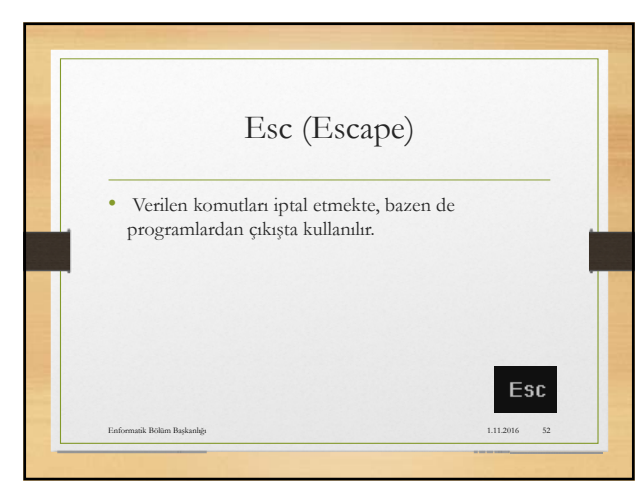

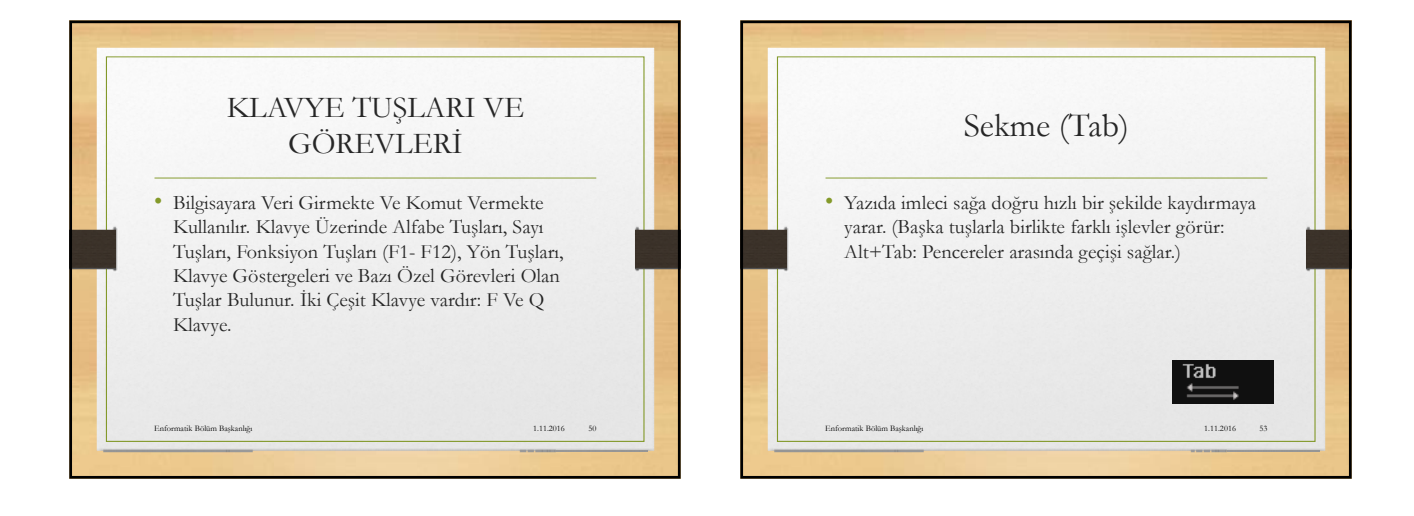

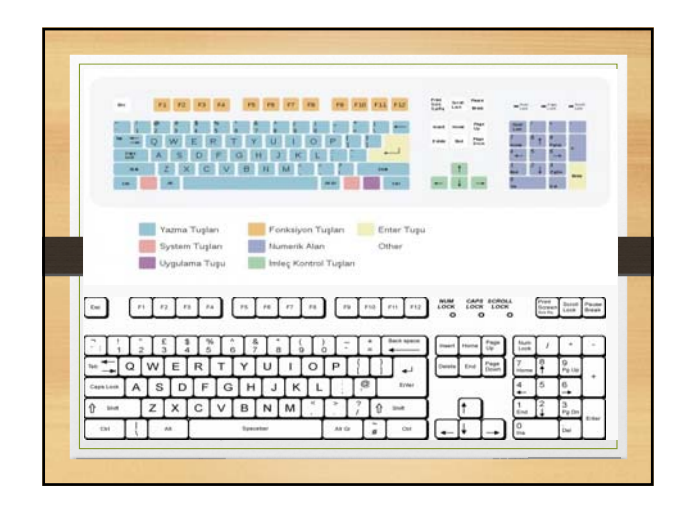

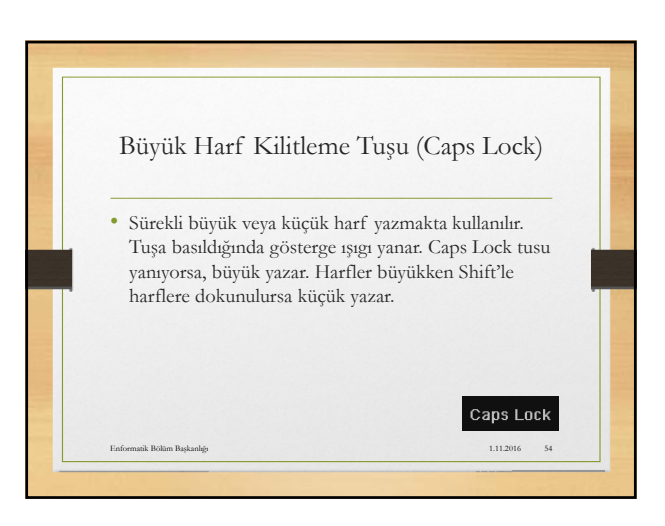

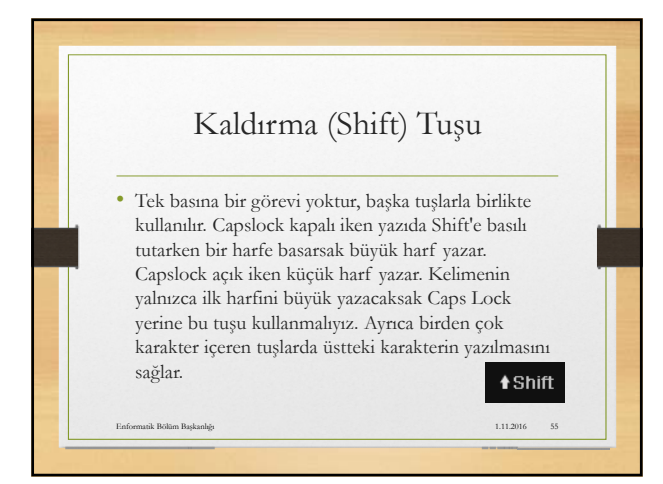

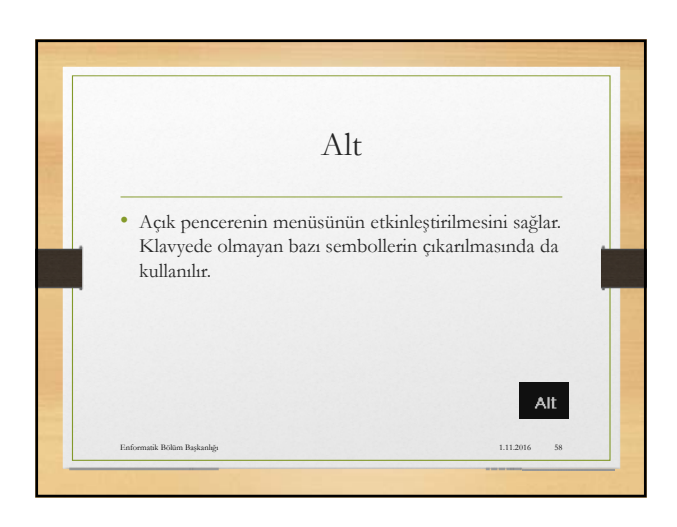

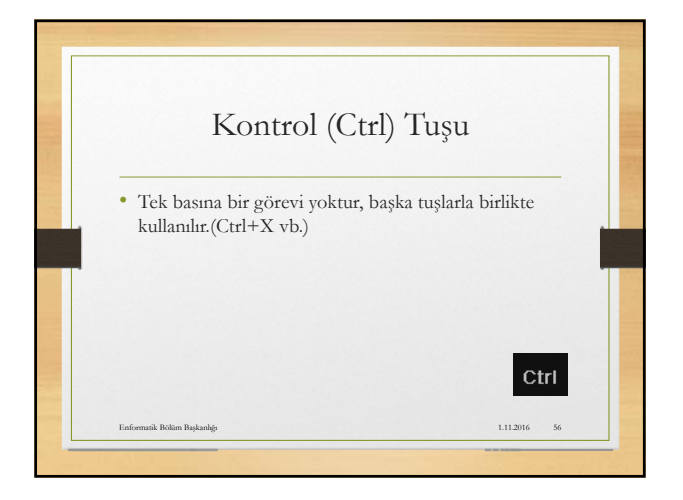

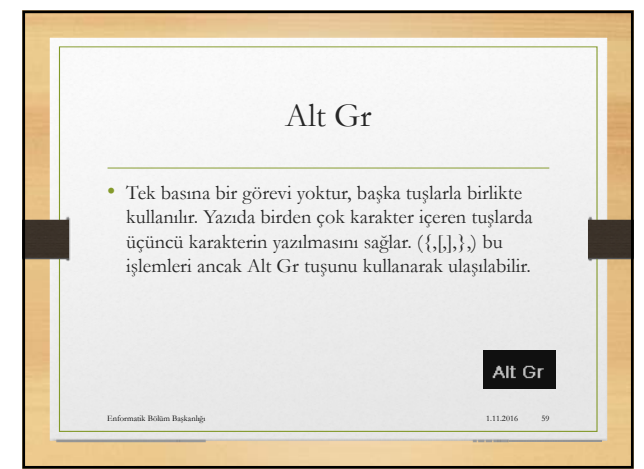

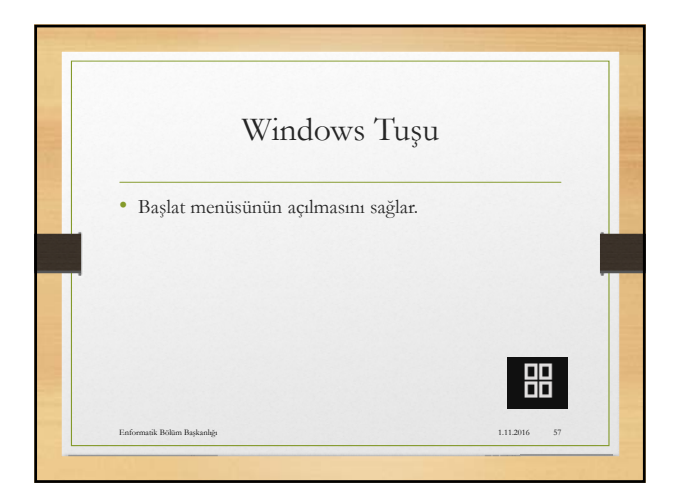

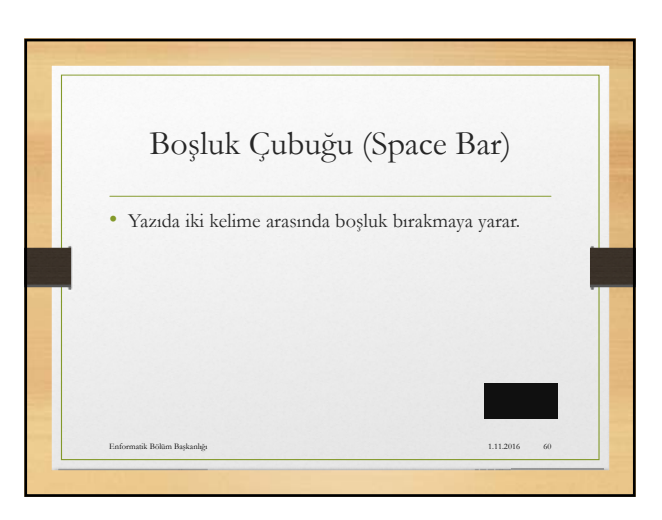

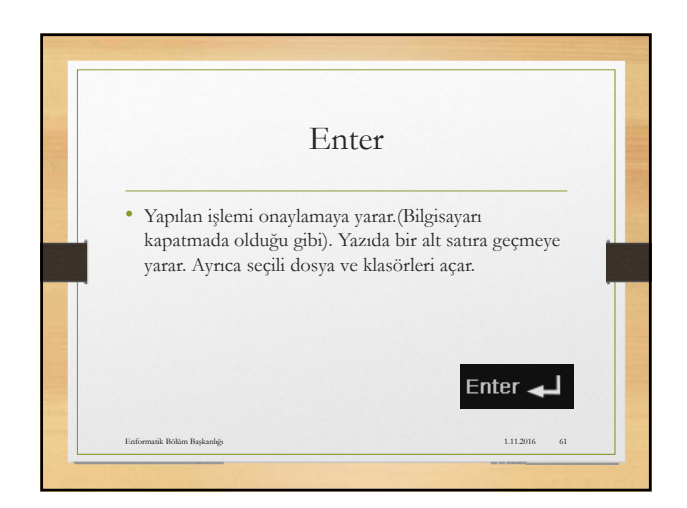

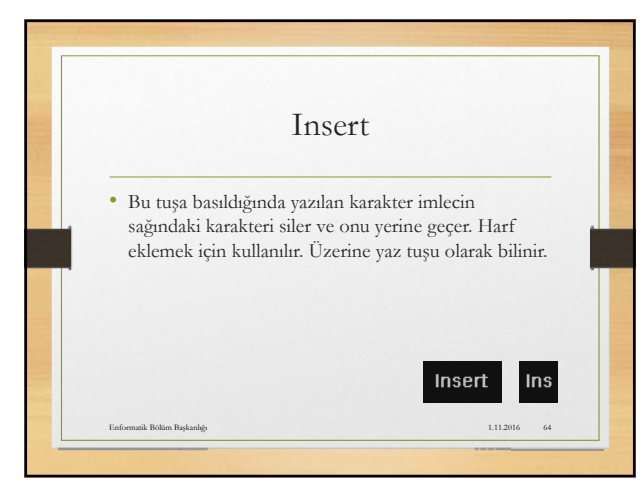

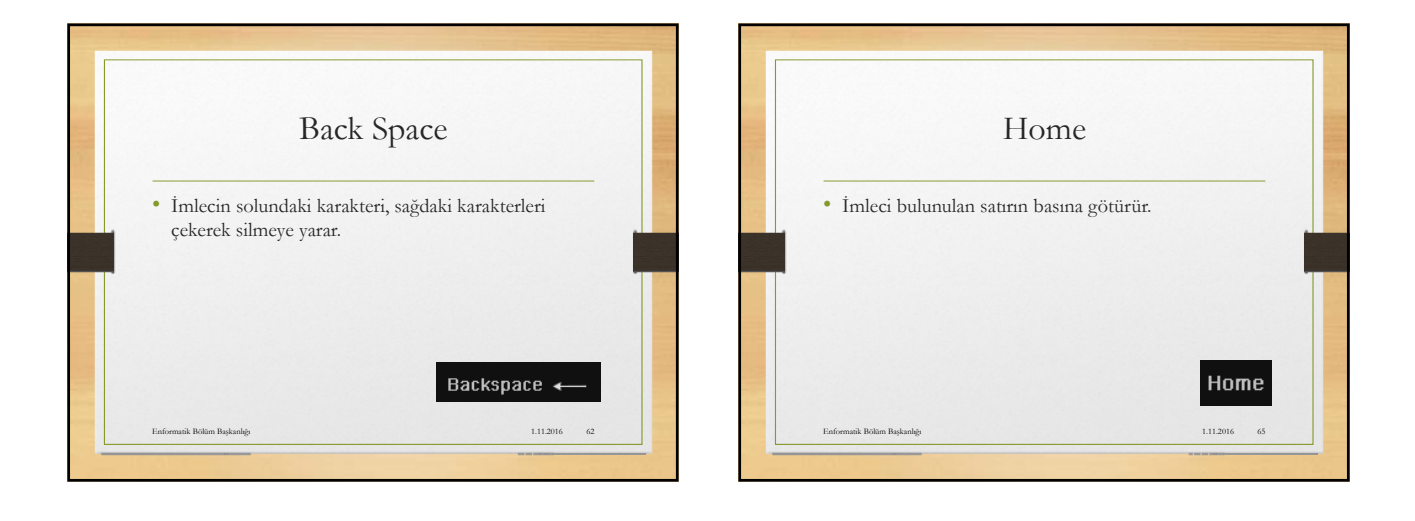

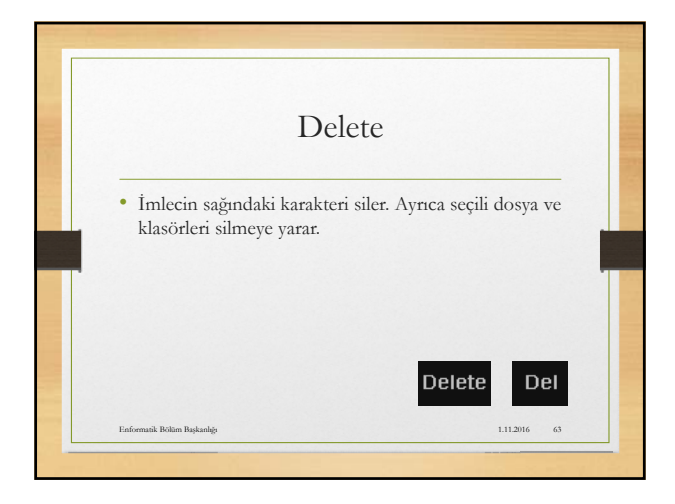

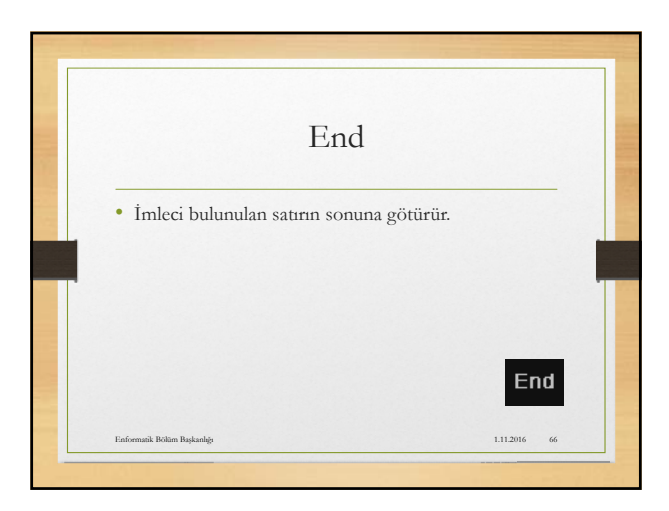

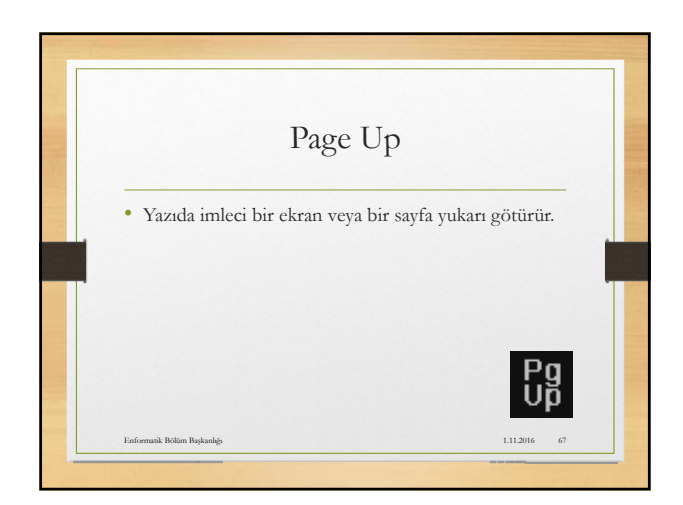

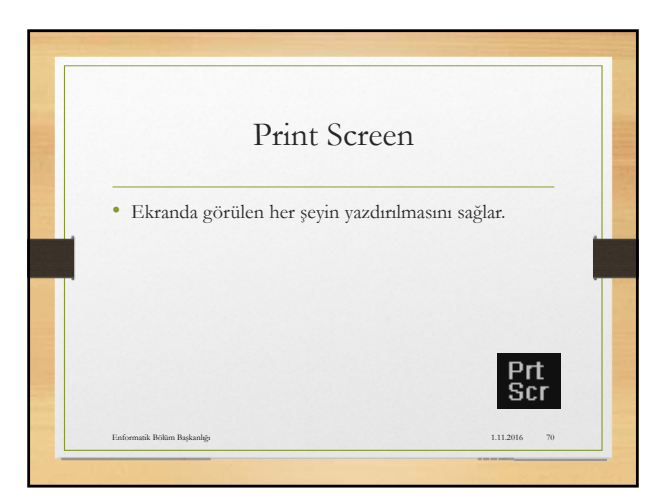

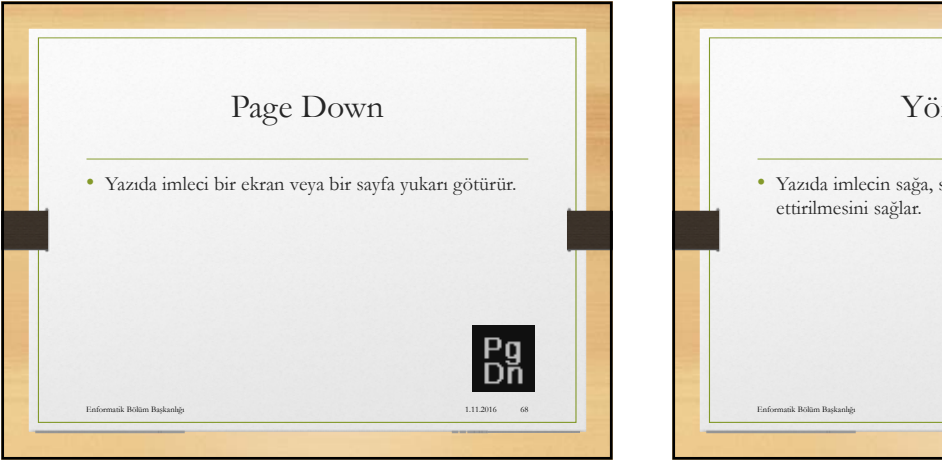

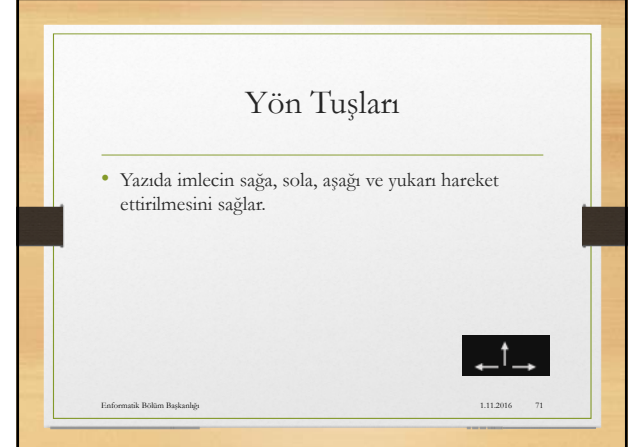

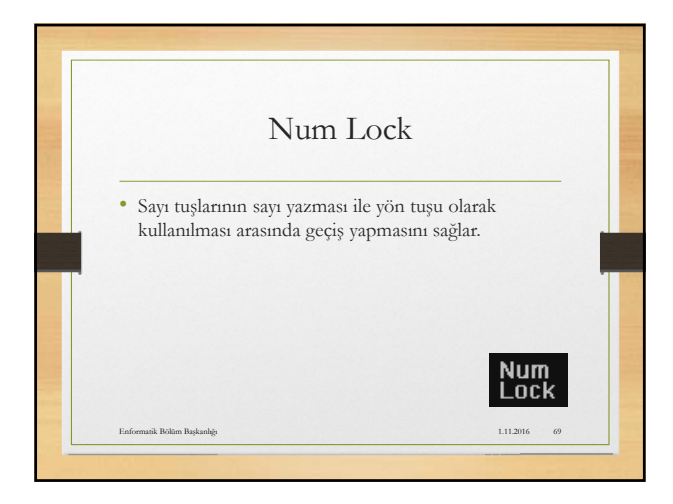

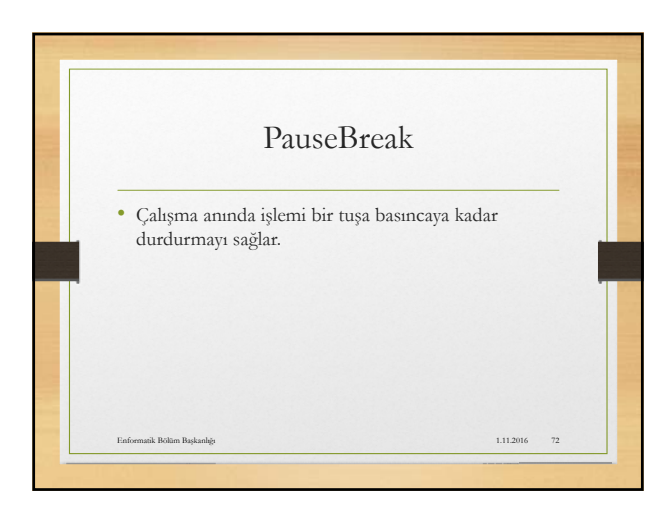

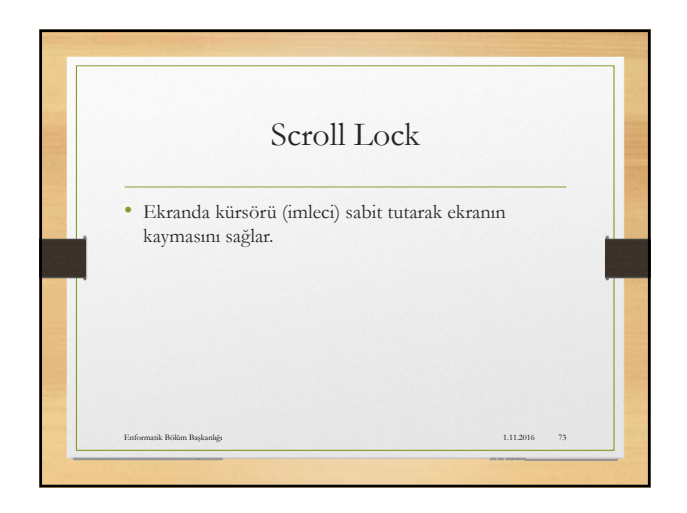

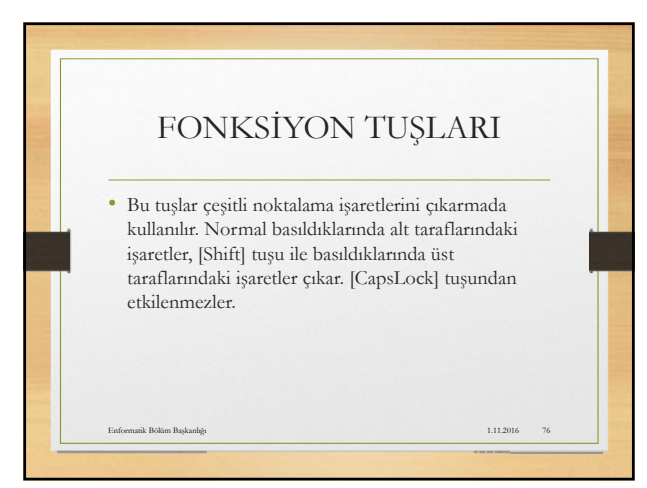

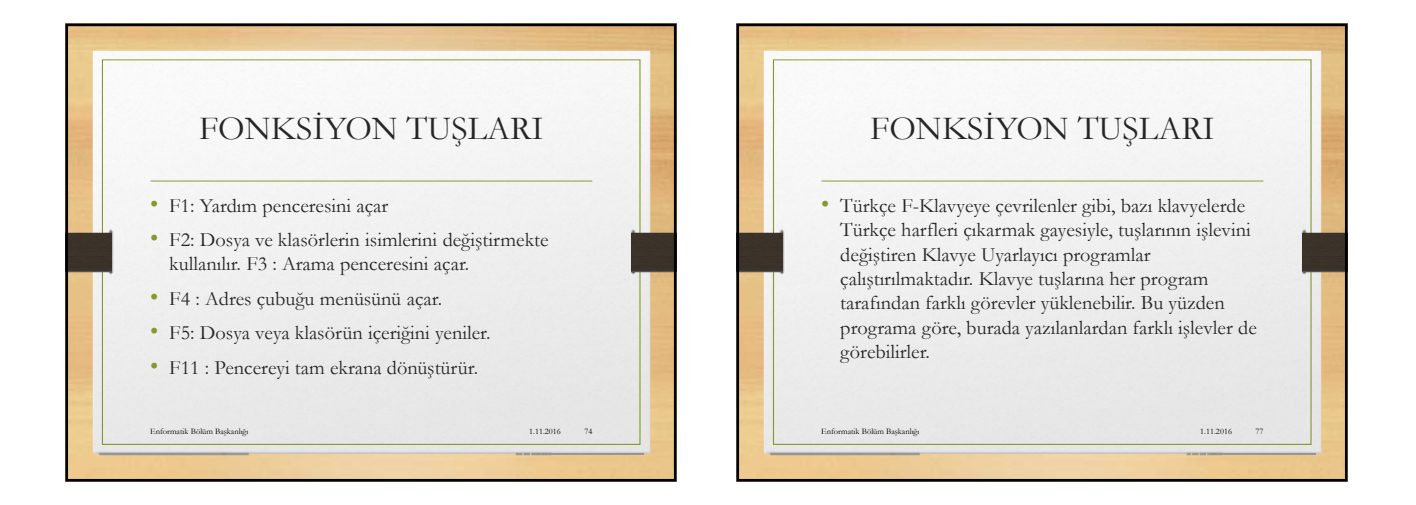

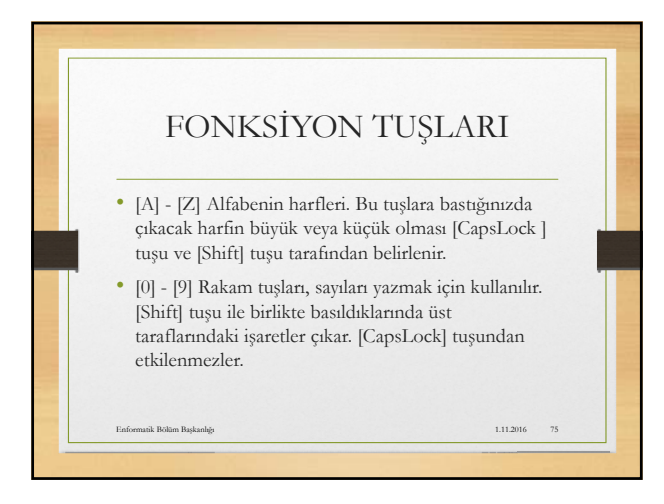

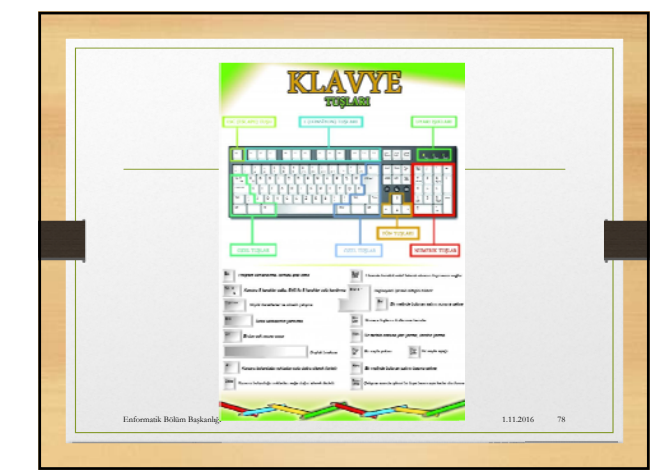

### KLAVYE KISAYOLLARI

- CTRL A : (Tümünü Seç) CTRL tuşu ile A harfinin olduğu tuşa aynı anda basarsanız ; ekranda göreceğiniz tüm maviye dönüşe alanları.. ki , bunlar; satır , resim, yazı , tema ve şablon veya kutucuklar olabilir... bu şekilde sayfadaki tüm bilgileri veya seçmiş olduğunuz bilgileri, kesme, kopyalama, silme vb etkinliklere hazır etmiş olursunuz.
- CTRL B : CTRL tuşu ile B harfinin olduğu tuşa aynı anda bastığınız takdirde Sık kullanılanları düzenle panelinize ulaşırsınız.

1.11.2016

Enformatik Bölüm Başkanlığı

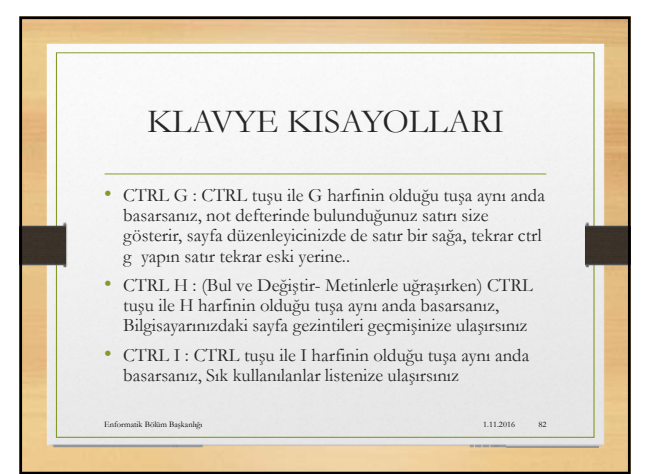

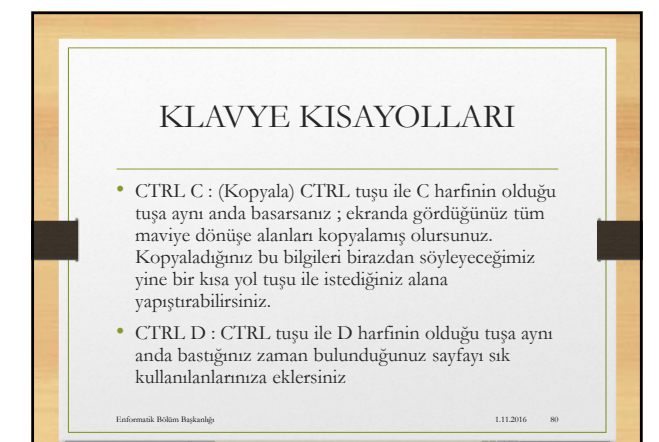

## KLAVYE KISAYOLLARI

- CTRL J: CTRL tuşu ile J harfinin olduğu tuşa aynı anda basarsanız, karşıdan yüklemeler sayfanızı açarsınız.
- CTRL K : (Kalın yap- Word'te) CTRL tuşu ile K harfinin olduğu tuşa aynı anda basarsanız, Aynı tarayıcı panelinde ,başka bir sekmede bulunduğunuz sayfa açılır
- CTRL L : CTRL tuşu ile D harfinin olduğu tuşa aynı anda basarsanız, işin doğrusu şu ana dek bir işime lazım olmadı.

1.11.2016 83

Enformatik Bölüm Başkanlığ

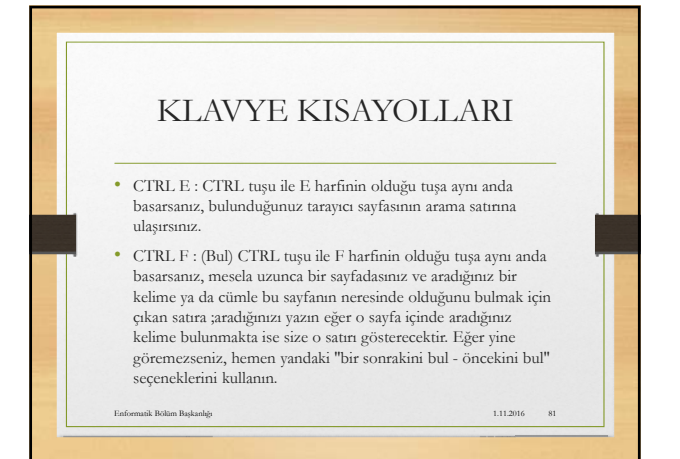

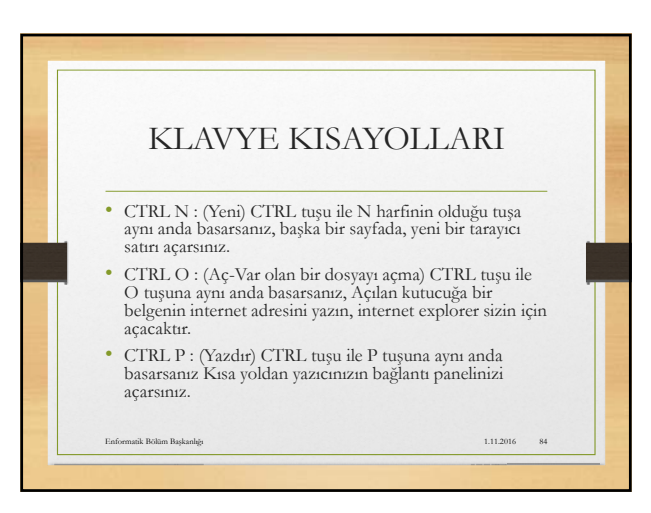

### KLAVYE KISAYOLLARI

- CTRL R : CTRL tuşu ile R harfinin olduğu tuşa aynı anda basarsanız, F5 tuşu ile aynı görevi görür yani refresh yani sayfayı yeniler.
- CTRL S : (Kaydet) CTRL tuşu ile S harfinin olduğu tuşa aynı anda basarsanız, bulunduğunuz sayfayı kayıt eder.
- CTRL T: CTRL tuşu ile T harfinin olduğu tuşa aynı anda basarsanız, aynı tarayıcı sayfası içinde; başka yeni bir sekme açarsınız.

1.11.2016

Enformatik Bölüm Başkanlığı

# KLAVYE KISAYOLLARI • CTRL Y: (İleri Al) CTRL tuşu ile Y harfinin olduğu tuşa ayın anda basarsanız, ctrl z tuşu ile geri gittiğiniz gibi bu sefer de ileri gidersiniz. Yani ctrl Z geri, ctrl Y ileri. • CTRL 2: CTRL tuşu ile 2 harfinin olduğu tuşa ayın anda basarsanız, Tarayıcınızda ki 2. açık sekmeye ulaşırsınız 1 ile 1'e, 3 ile 3'e , 4 ile 4'e.

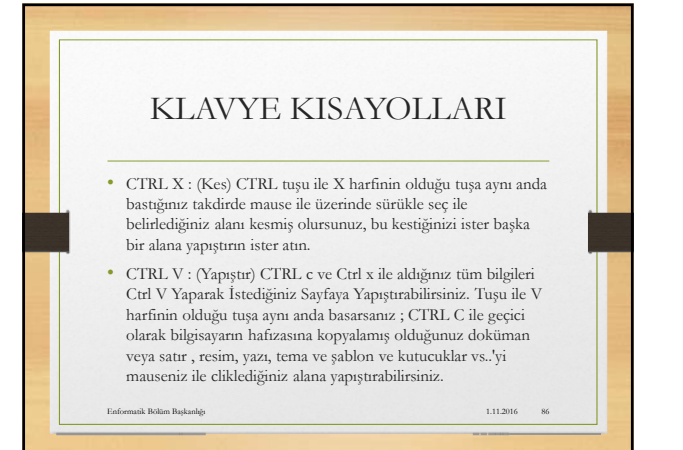

# KLAVYE KISAYOLLARI

- CTRL F11 : CTRL tuşu ile F11 tuşuna aynı anda basarsanız TAM EKRANA GEÇERSİNİZ, mause'nizin okunu sayfanın en üstüne getirerek tarayıcı satırınıza da ulaşabilirsiniz, tam ekran kullanımını sevmediyseniz aynı yöntemle geri dönüş yapabilirsiniz. yani Ctrl F11 İLE.
- CTRL W : CTRL tuşu ile W tuşuna aynı anda basarsanız tarayıcıda bulunduğunuz sekmeyi kapatmış olursunuz.
  Edonmak Botan Bukada 111200 90

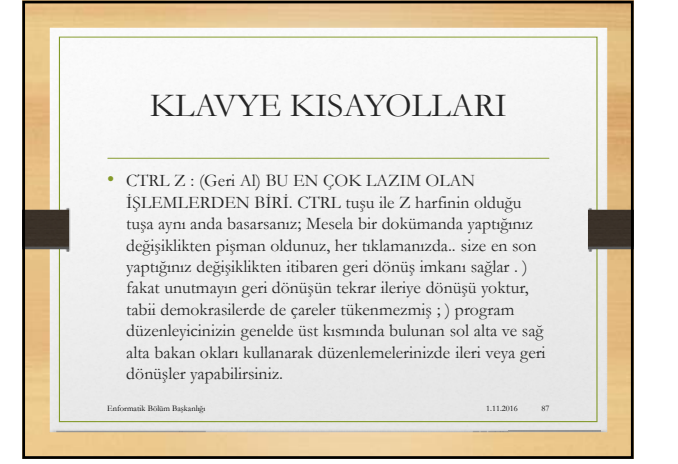

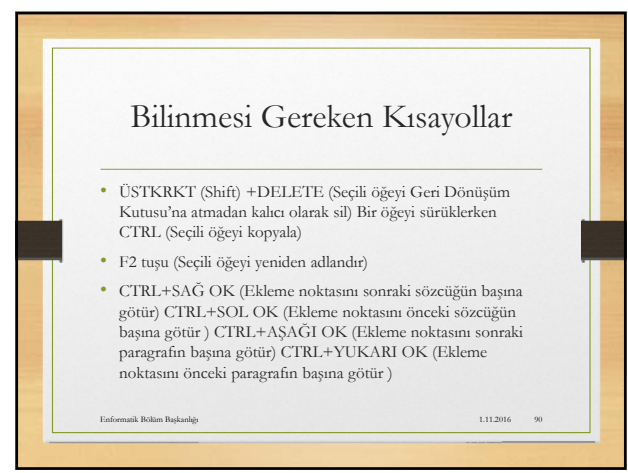

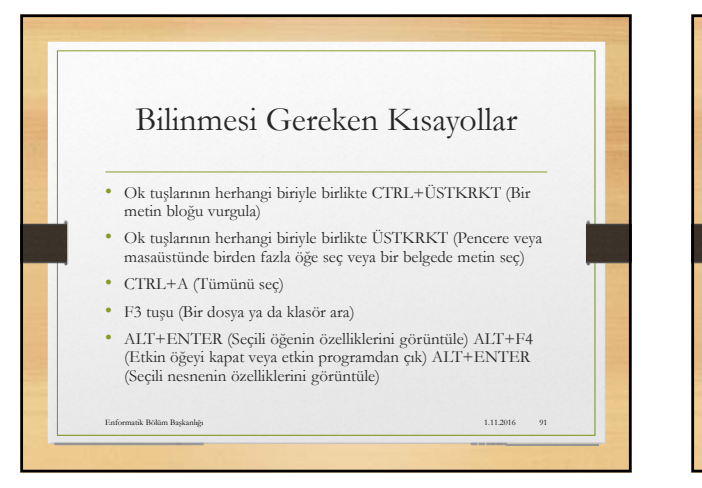

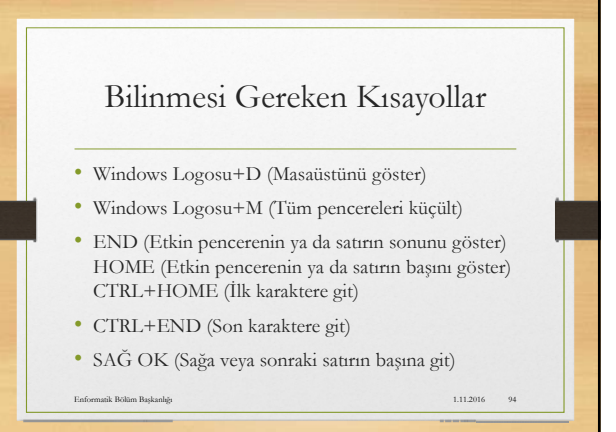

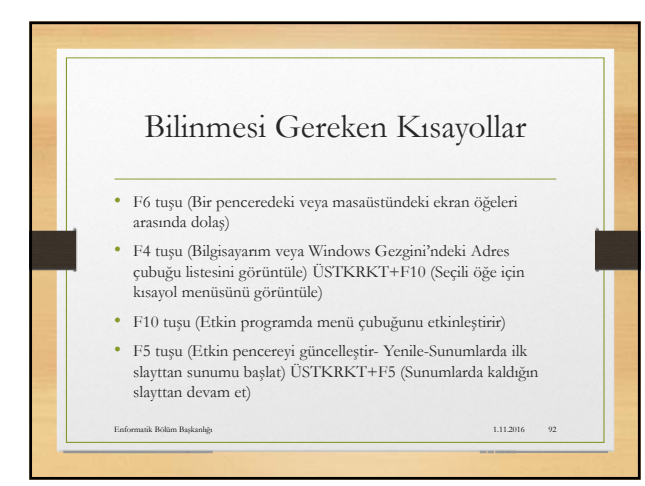

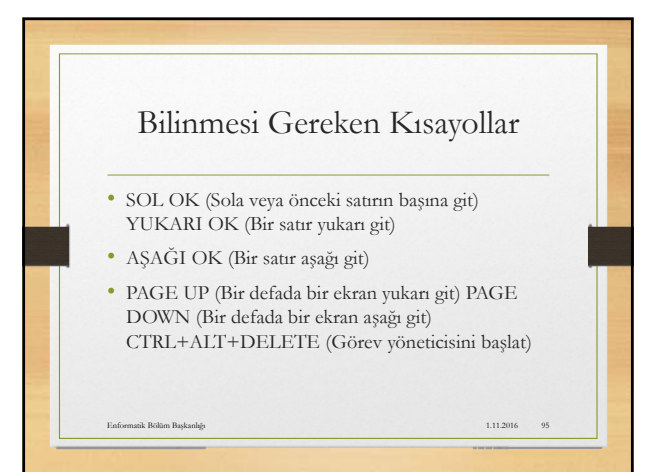

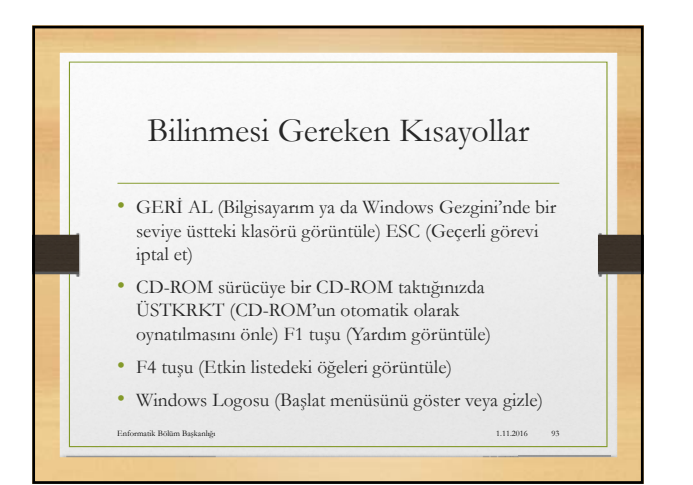

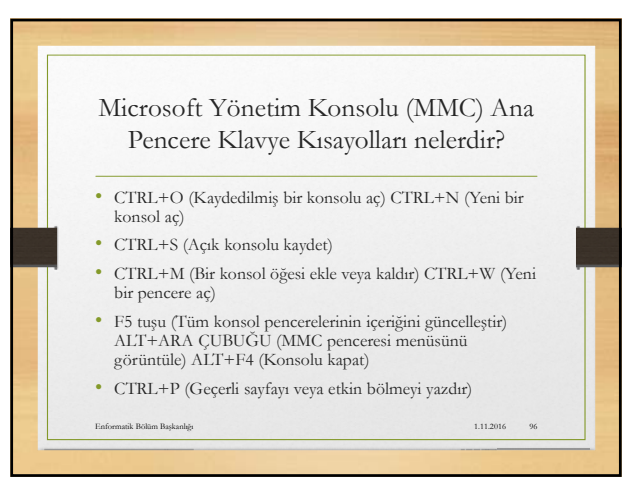